## Գրանցում <u>է</u>լ. փոստի միջոցով

- 1. Սեղմեք "Գրանցվել" կամ "մուտք գործել",
- 2. Լրացրեք Ձեր <u>է</u>. փոստի հասցեն,
- 3. Սեղմեք "հաստատել էլ. փոստի միջոցով",
- 4. Սեղմեք հղման վրա, որպեսզի մուտք գործեք,
- 5. Լրացրեք Անուն, Ազգանուն

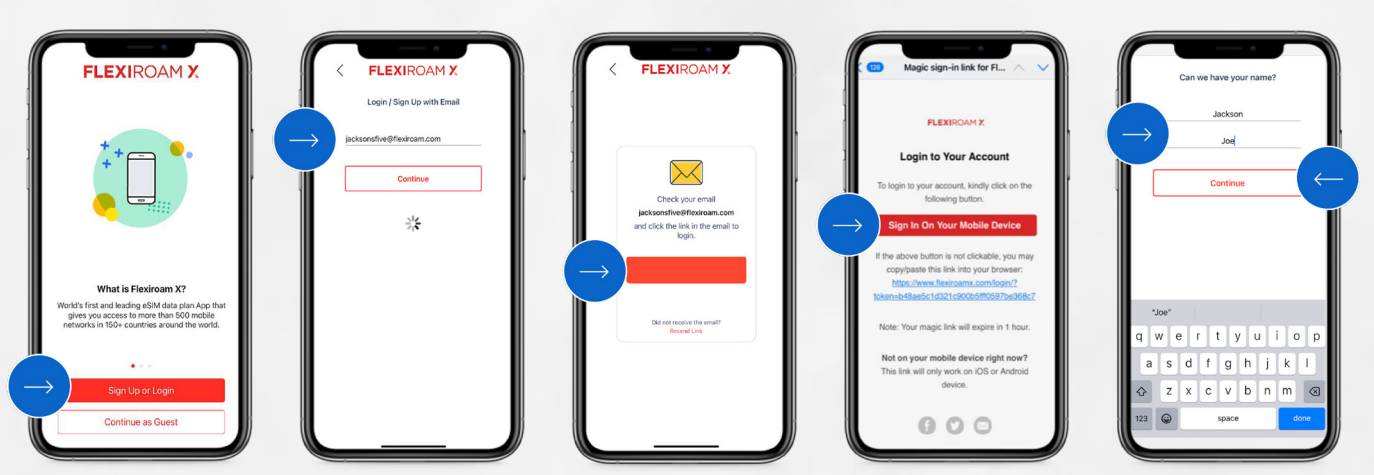

### Ծառայության ստացման գործընթաց

- 6. Սեղմեք " Ստուգել համապատասխանությունը ",7. Լրացրեք Ձեր պրեմիում քարտի համար,
- 8. Սեղմեք "Ստանալ մեկնարկային փաթեթը",

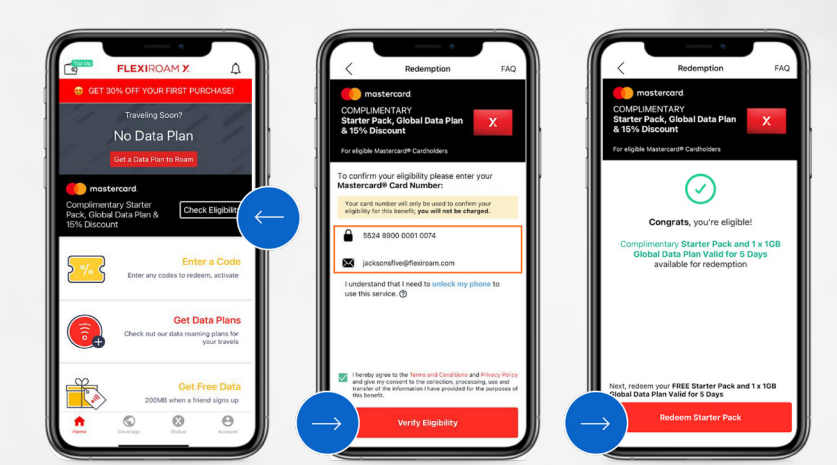

# Ծառայության ստացման գործընթաց (միայն eSIM-ի համար)

#### 9. Ընտրեք ՏIM-քարտը

- 10. Ստուգեք eSIM սպասարկող սարքերի ցանկը,
- 11. Դաստատեք ակտիվացումը,
- 12. Դուք բարեհաջող ստացել եք Ձեր eSIM քարտը,

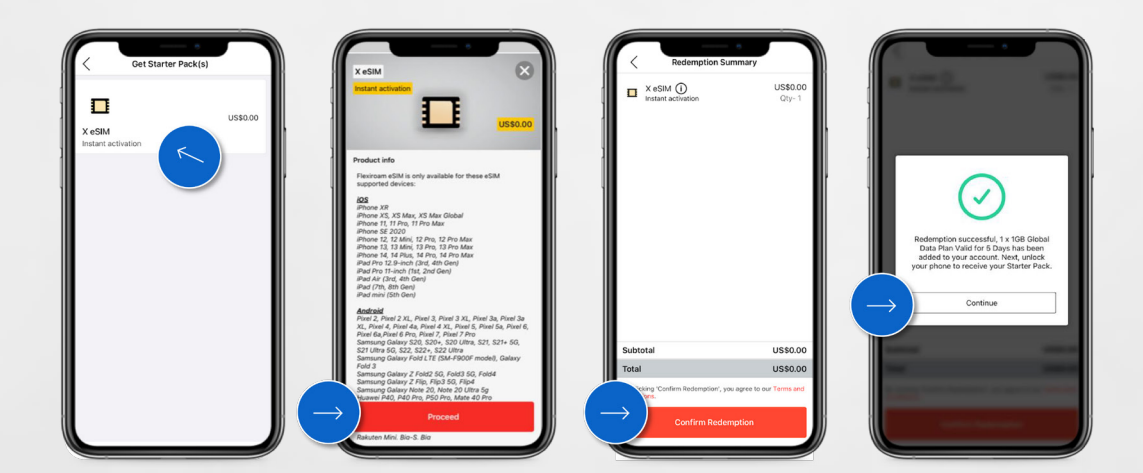

| Description  | Manage My SIM(s) C 2020505857 Tere is intel | Cancel<br>(p)<br>Activate eSIM<br>Periraam's would like to activate an eSIM on<br>this iPhone.<br>Verify via email | (τ)<br>Mobile Plan<br>Setup Complete<br>Drorestance of Mit a now active on this<br>Prove. | Anage My SM(s)           0222000595972         Washed           Matterard Reterption sSM         Washed |
|--------------|---------------------------------------------|----------------------------------------------------------------------------------------------------|-------------------------------------------------------------------------------------------|----------------------------------------------------------------------------------------------------|
| Do it lifter |                                             | Cortinue                                                                                                    |                                                                                           |                                                                                                    |

- 23. Տեղադրումը շարունակեք հետախոսի վրա,
- 22. "Տեղադրման համար սեղմեք"
- 21. "Դաստատեք պատվերը"

24. Սեղմեք "Պատրաստ է" հաստատման համար, 25. SIM-քարտի կարգավիձակը կդառնա՝ "Տեղադրված է"

# Ծառայության ստացման գործընթաց (eSIM-ի տեղադրում)

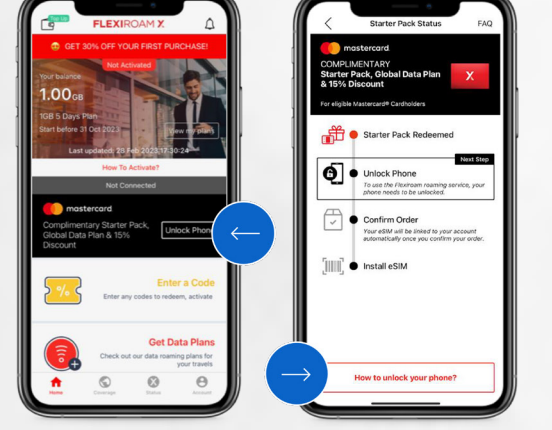

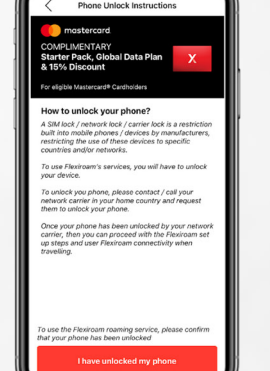

| ELEXICAM X<br>CT JON, OT YOUR FROT AUROIADE<br>TO A ROWART<br>Data Jona 2014<br>Data Jona 2014<br>Data Jona 2014<br>Data Jona 1016<br>Total States Flack,<br>Data States Flack,<br>Data | Starter Pack Status     Starter Pack Status     Starter Pack Status     Starter Pack Roberned     Starter Pack Roberned     Starter Pack Robern |
|----------------------------------------------------------------------------------------------------|----------------------------------------------------------------------------------------------------|
| Enter a Code<br>Enter any codes to redeem, activate                                                                                                    | Lilling • Install esiM                                                                                                    |
| Get Data Plans<br>Check out our data roaming plans for<br>your travels                                                                                                    | Confirm Order                                                                                                    |

- 17. Սեղմեք "Ինչպես ապաբլոկավորել",
- 16. Սեղմեք " ապաբլոկավորել հեռախոսը", որպեսզի ավարտեք գործընթացը,
- 20. Սեղմեք "Դաստատել պատվերը",
- 18. Սեղմեք "Դաստատել Է. փոստի միջոցով", 19. Սեղմեք "Դաստատել պատվերը", որպեսզի ավարտեքգործընթացը,

## Ծառայության ստացման գործրնթաց (Ապաբլոկավորեք հեռախոսը և հաստատեք պատվերը)

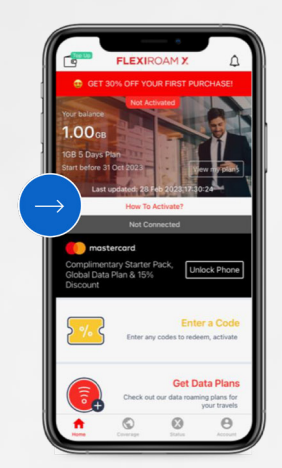

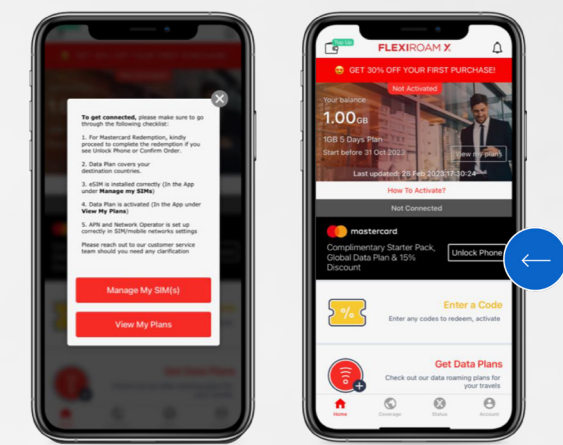

- 13. Սեղմեք "Ինչպես ակտիվացնել", որպեսզի ծանոթանաք գործընթացի հետ,
- 14. Ստուգաթերթիկը՝ ակտիվացման համար, 15. Այնևիետև սեղմեք "ապաբլոկավորել իեռախոսը",

### Ծառայության ստացման գործընթաց (Ինչպես ակտիվացնել — Ստուգաթերթիկ)

### Ծառայության ստացման գործընթաց (իեռախոսի տեղադրման ուղեցույց էլեկտրոնային փոստով)

- 26. Կարգավորման ուղեցույցը ուղարկվում է օգտատերերին էլեկտրոնային փոստով
- 27. Օգտտվողը կարող է հետևել ինֆոգրաֆիական հրահանգներին,
- 28. Դրահանգներ կան և՛ iOS, և Android համար,
- 29. Անցեք հեռախոսի Կարգավորումներ բաժինը, միացրեք роуминг данных (Data Roaming),
- 30. Ռոումինգ ծառայությունն ակտիվացված է,

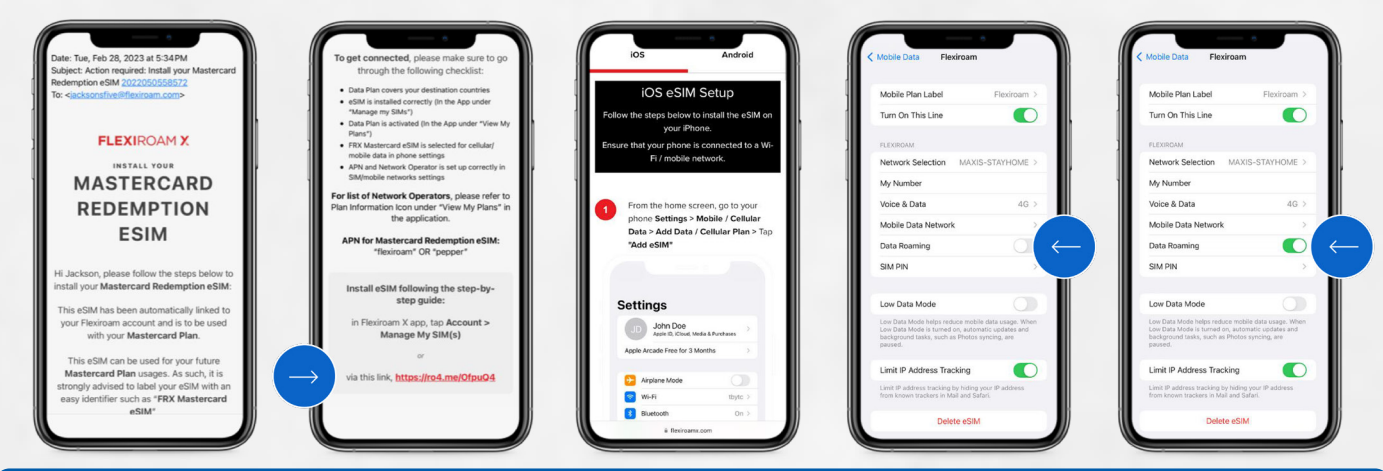

Ծառայության ստացման գործընթաց (Սկզբնական պլան)

31. Գնալ "Դիտել իմ պլանները" բաժինը և "Սկսել պլանը" 32. Այժմ պլանի ժամանակացույցը կարող է համապատասխանեցվել Ճանապարհորդության ամսաթվերի հետ,

- և հաստատեք ընտրությունը, 34. Ձեզ ցույց կտրվի ծառայության սկիզբն ու վերջը,
- 33. Ընտրեք "Ամսաթվի սկիզբը"

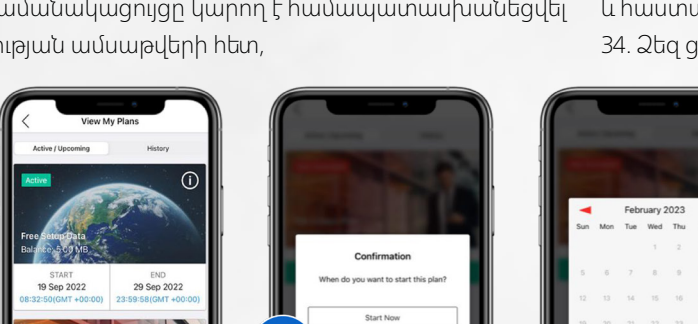

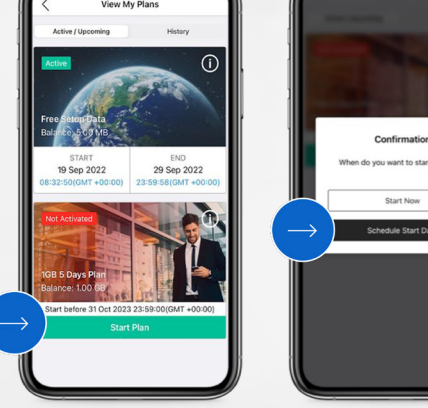

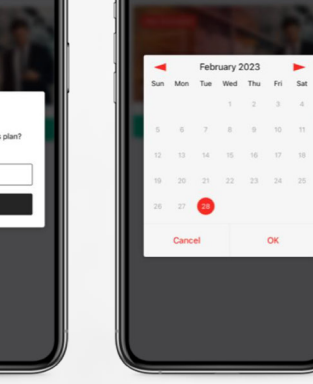

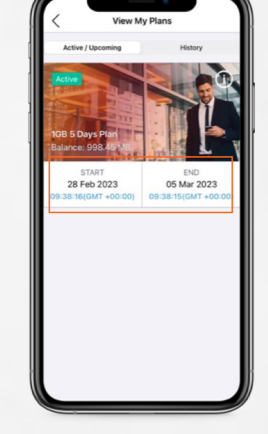

Ծառայության ստացման գործընթաց (Միացում)

35. Ռոումինգ ծառայութոյւնն ակտիվացված է, կարգավիճակը կդառնա՝ "Միացված" և կնշվի ռոումինգի երկիրը 36. "Կարգավիձակի էջը" պարունակում է նաև լրացուցիչ տեղեկատվություն

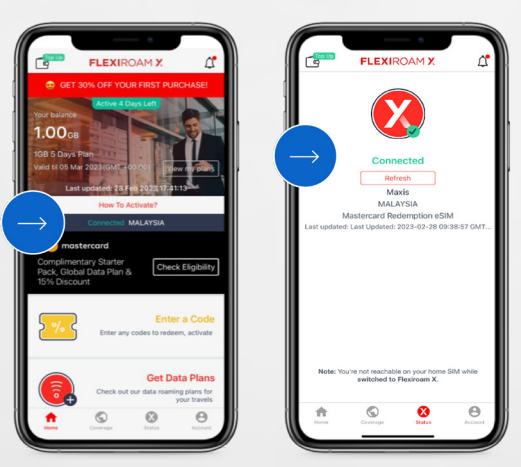